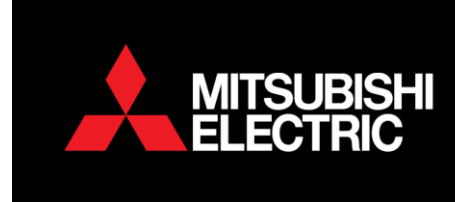

# PEAD-RP(M)JAA - PEA-RP(M)GAA-WJA and SEZ-KD Static Pressure Matrix

# PAR-31(2)MAA

Static Pressure settings are different from model to model. To increase or decrease the static pressure follow the steps outlined below;

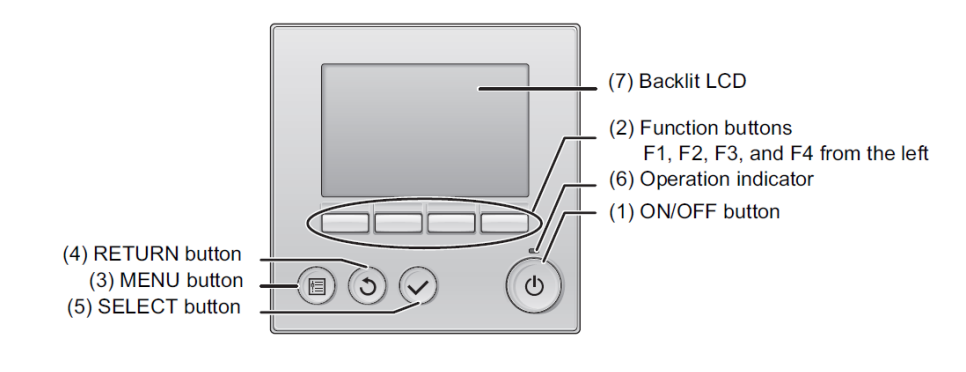

- 1. Turn the controller OFF.
- 2. Select *Menu* using button.
- 3. Select Service using the down curser key (F1)

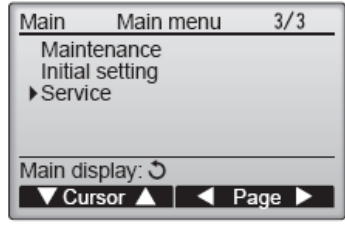

4. Enter Maintenance password default 9999 using (F1, F2, F3, F4 keys)

- 5. Press
  - key to acknowledge.
- 6. Select **Function setting** using (F1 and F2) Keys

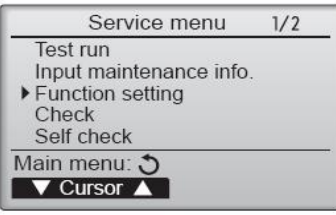

- 7. Press ... Very key
  - key to acknowledge
- 8. Select *Ref. address* of the unit to be changed (F1 and F2) Select *All* for the refrigerant group using (F3 and F4)

WELLINGTON HEAD OFFICE

1 Parliament Street, Lower Hutt PO Box 30772, Lower Hutt 5040 Phone (04) 560 9147 · Fax (04) 560 9133 AUCKLAND LOCAL OFFICE

Unit 1, 4 Walls Road, Penrose, Auckland PO Box 12726, Penrose, Auckland 1642 Phone (09) 526 9347 · Fax (09) 526 9369

#### CHRISTCHURCH LOCAL OFFICE

44 Halwyn Drive, Hornby, Christchurch PO Box 16904, Hornby, Christchurch 8441 Phone (03) 341 2837 • Fax (03) 341 2838

| Function setting                                       |            |  |
|--------------------------------------------------------|------------|--|
| Ref. address     0       Unit No.     Grp/1/2/3/4/ All |            |  |
|                                                        |            |  |
| Monitor: 🗸                                             |            |  |
| V Cursor ▲                                             | - Address+ |  |
|                                                        |            |  |

- key and the controller will collect data. 9. Press
- 10. Select Mode 08 and 10 using (F1 and F2) keys
- 11. Select the Static pressure according to model listed in the table below. (F3 and F4) keys

| Function setting |                            |       |  |
|------------------|----------------------------|-------|--|
| Ref. address 8   | Unt # 1                    | (1/4) |  |
| Mode 7 1/2/3     |                            |       |  |
| Mode 8 1/2/3     |                            |       |  |
| Mode 9 1/2/3     |                            |       |  |
| Mode11 1/2/3     |                            |       |  |
| Request: 🗸       |                            |       |  |
| V Cursor 🔺       | <ul> <li>Cursor</li> </ul> |       |  |

### Static Pressure settings for applicable units below

#### PEA-RP(M)100-140GAA

| <b>.</b>                |                     |                     |
|-------------------------|---------------------|---------------------|
| External static         | Setting no. of mode | Setting no. of mode |
| pressure                | no. 08              | no. 10              |
| 50 Pa (before shipment) | 1                   | 1                   |
| 100 Pa                  | 2                   | 1                   |
| 150 Pa                  | 3                   | 1                   |

### PEAD- RP(M)71-140JAA

| External static         | Setting no. of mode | Setting no. of mode |
|-------------------------|---------------------|---------------------|
| pressure                | no. 08              | no. 10              |
| 35 Pa                   | 2                   | 1                   |
| 50 Pa (before shipment) | 3                   | 1                   |
| 70 Pa                   | 1                   | 2                   |
| 100 Pa                  | 2                   | 2                   |
| 125 Pa                  | 3                   | 2                   |

### PEA-RP140-200WJA

| External static          | Setting no. of mode | Setting no. of mode |
|--------------------------|---------------------|---------------------|
| pressure                 | no. 08              | no. 10              |
| 60 Pa                    | 1                   | 2                   |
| 75 Pa                    | 2                   | 2                   |
| 100 Pa                   | 3                   | 2                   |
| 150 Pa (before shipment) | 1                   | 1                   |

### SEZ-KD-VAQ

| External static         | Setting no. of mode | Setting no. of mode |
|-------------------------|---------------------|---------------------|
| pressure                | no. 08              | no. 10              |
| 5 Pa                    | 1                   | 2                   |
| 15 Pa (before shipment) | 1                   | 1                   |
| 35 Pa                   | 2                   | 1                   |
| 50 Pa                   | 3                   | 1                   |

- key to acknowledge. Controller will send data to the indoor unit. 1. Press ...
- Press the return key twice the display will say *"exit function settings please wait"* 2.

C

3. To return to the home screen, keeping pressing the return key.